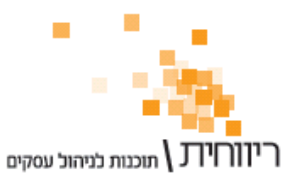

ת.ד. 10157 תל אביב 61101 י טלפון: 03-7466300 י פקס: 03-6447058

## <u>מדריך : העברת מאזן בוחן מחשבשבת חלונות ל C-Report</u>

## פעולות בתוכנת חשבשבת:

בחר בתפריט דוחות → דוחות הנח"ש → מאזן בוחן → יצוא מאזן בוחן לתוכנת רו"ח.

| <u>×*</u> |                                                                                                    |                        |   |               |                                       |                        | יצוא יתרות לרו"ח 🗙  |
|-----------|----------------------------------------------------------------------------------------------------|------------------------|---|---------------|---------------------------------------|------------------------|---------------------|
|           |                                                                                                    |                        |   |               |                                       |                        | בויות חחדל 🛐        |
|           |                                                                                                    |                        |   |               | רוניי)                                | דו"ח מפורט (תכנת 'שו 🕫 | : פירוט נתונים      |
| ł         |                                                                                                    |                        |   |               | ('1-                                  | ר דו"ח מקוצר (תכנת 'או |                     |
|           |                                                                                                    |                        |   | 31/12/2009    | ד תאריך:                              | ע 01/01/1980 -         | יתרה מתאריך :       |
|           |                                                                                                    |                        |   | 81/12/2015    | ר תאריך :                             | ע 01/01/1980 <b>-</b>  | : תאריך ערך         |
|           |                                                                                                    |                        |   | 31/12/2015    | ר תאריך :<br>י תאריך                  | עז 01/01/1980 <b>ע</b> | : תאריך נוסף        |
|           | תנועות "העברת הכנסות " :<br>רולל חונועות הערבת הכנסות " - לא כולל חונונות הערבת הכוחות לא כולל חונונות הערבת הכנסות מקירה |                        |   |               |                                       |                        |                     |
|           |                                                                                                    |                        |   |               |                                       |                        | להעביר נחוני תקציו  |
|           |                                                                                                    |                        |   |               |                                       | חרח אפת                | הווריר חשרונות רי   |
|           |                                                                                                    |                        |   |               |                                       |                        |                     |
|           |                                                                                                    | קובץ פלט : BALANCE.DAT | ω |               |                                       | הג דרוד גשערו)         | ן ששא ו             |
|           |                                                                                                    |                        |   | ם שם חשבוו    | ם קוד מיו ו                           | י מפתח חשבוו •         | סדר החשבונות:       |
|           |                                                                                                    | הפקה                   |   | א חווים מונים | ספ קיעו                               | יריר משם החשרווי       | מחפר המווים שיש להו |
|           | L                                                                                                    |                        | 1 | משט פי        | 50                                    |                        |                     |
|           | ר להוסיף מפתח חשבון מלא ( מעל 8 תווים )                                                                                   |                        |   |               |                                       |                        |                     |
|           |                                                                                                    |                        |   |               | · · · · · · · · · · · · · · · · · · · |                        |                     |

- בשדה "פירוט נתונים" יש לסמן "דו"ח מפורט (תכנת "שרוני")"
- הגדר בשדה "עד תאריך אסמכתא" את תאריך יתרות החשבונות, לדוגמא 31/12/2009
- בשדה שם קובץ פלט יש לשנות את הנתיב מ A לנתיב הרצוי (למשל C) או הקש על כפתור האטב ולבחור את הנתיב הרצוי.
  - הקש על הכפתור "הפקה"

## <u>פעולות בתוכנת C-Report:</u>

- בחר את החברה ליבוא
- סמן את התקופה הרלוונטית •
- בחר בתפריט "קליטת נתונים וביקורת" → "יבוא חשבונות" •
- בשדה "סוג קובץ קליטה" בחר "שרוני 1" (או "שרוני 1 אלפא נומרי" בהתאם למפתח החשבונות של החברה)
- הקש על כפתור "יבוא חשבונות" ובחר את הקובץ BALANCE.DAT שנשמר בסעיף הקודם
  - רשימת כרטיסי החשבון ויתרותיהם יופיעו על המסך
  - סווג את החשבונות והקש על כפתור "שמור חשבונות" שבצידו הימני של המסך